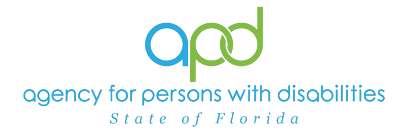

## Pulling the WSC Medicaid Waiver Eligibility Worksheet Due Report

## Introduction

APD clients who wish to participate in the iBudget Florida Home and Community-Based Service (HCBS) waiver must meet the level of care criteria for placement in an Intermediate Care Facility or Individuals with Intellectual Disabilities (ICF/IID) and must also be eligible for Medicaid under Supplemental Security Income (SSI) or Title 19 (TXIX). The iBudget Florida HCBS Waiver Eligibility Worksheet is the document used by the agency to record the client's level of care, Medicaid eligibility, and choice for participation on the waiver.

Waiver Support Coordinators (WSCs) are responsible for ensuring that the HCBS Medicaid Waiver Eligibility Worksheet is completed within 365 days of the last completed HCBS Medicaid Waiver Eligibility Worksheet for every client on their caseload. A report can be generated in iConnect, to assist the WSC in determining when the next HCBS Medicaid Waiver Eligibility Worksheet is due.

**REMINDER:** Personal Health Information (PHI) will be included when exporting the WSC Medicaid Waiver Eligibility Worksheet Due report. It is the responsibility of all iConnect users to ensure that their systems follow all HIPAA requirements.

## Pulling the WSC Medicaid Waiver Eligibility Worksheet Due Report

1. To begin, log into iConnect and set Role = **Service Provider** or **WSC/CDC**. Click **Go**.

|      |                         | Welcome              |                       | Role                  | $\frown$        |
|------|-------------------------|----------------------|-----------------------|-----------------------|-----------------|
| op   | <mark>O</mark> iConnect | 11/30/2022 1:02 PM   | v                     | Service Provider      | ✓ GO            |
| File | Reports                 |                      |                       |                       | 1               |
|      | Quick Search            | Consumers            | ✓ Last Name           |                       | VANCED SEARCH   |
| (    | Participating           |                      |                       |                       |                 |
|      |                         | MY DASHB<br>Welcome, | My Dashboard Sign Out | Role                  |                 |
| q    | o iconneci              | 3/26/2024 3:08 PM    |                       | //SC/CDC              | √ GO            |
| File | Reports                 |                      |                       |                       |                 |
| Qui  | ick Search              | Consumers            | ✓ Last Name           | ▼ GO <sub>(&gt;</sub> | ADVANCED SEARCH |
|      |                         |                      |                       |                       |                 |

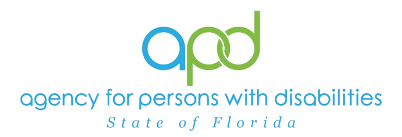

2. On **My Dashboard**, navigate to the **Reports** menu and select **Medicaid Waiver Eligibility Worksheet Report** 

| op      | d iConnect                                     | Welcome, Sylvia WSC<br>7/19/2024 9:04 AM |
|---------|------------------------------------------------|------------------------------------------|
| File    | Reports                                        |                                          |
|         | APD Support Plans Past Due - WSC               |                                          |
|         | Medicaid Waiver Eligibility Worksheet Report   | ✓ Last Name                              |
|         | Pending Notes - Consumers HAR                  |                                          |
|         | Service Authorizations by Provider             |                                          |
|         | Service Authorizations by Provider Revised     | MY DASHBOARE CONSUMERS                   |
|         | Service Authorizations by Provider Revised HAR | PPOVIDEPS                                |
|         | Service Provider Documentation                 | PROVIDERS                                |
| Divisio | Ticklers Due - Consumers - HAR                 |                                          |

3. Fill out the search screen with the needed information for the report. It is crucial that the information is filled out in a specific order to allow the report to be pulled.

| HTML        |            |  |          |                 |          | ~          | Exp         | ort  |          |  |
|-------------|------------|--|----------|-----------------|----------|------------|-------------|------|----------|--|
| Start Date: | 01/01/2024 |  | e<br>Yr  | En<br>Jan       | id Dat   | e:<br>• 20 | 07/<br>24 v | 08/2 | 024      |  |
| WSC QU:     |            |  | Mon<br>1 | <b>Tue</b><br>2 | Wed<br>3 | Thu 4      | Fri<br>5    | 5at  | Sun<br>7 |  |
|             |            |  | 15       | 16<br>23        | 17       | 18         | 19          | 20   | 21       |  |
|             |            |  | 47       | To              | day is ? | Mon. S     | Jul 202     | 4    |          |  |

a. Begin Date: Use the start date of the report criteria needed. A date must be selected by clicking on the appropriate date located in the calendar icon. Select the month and year by clicking on the corresponding drop-down menus, and then select the date by clicking on it.

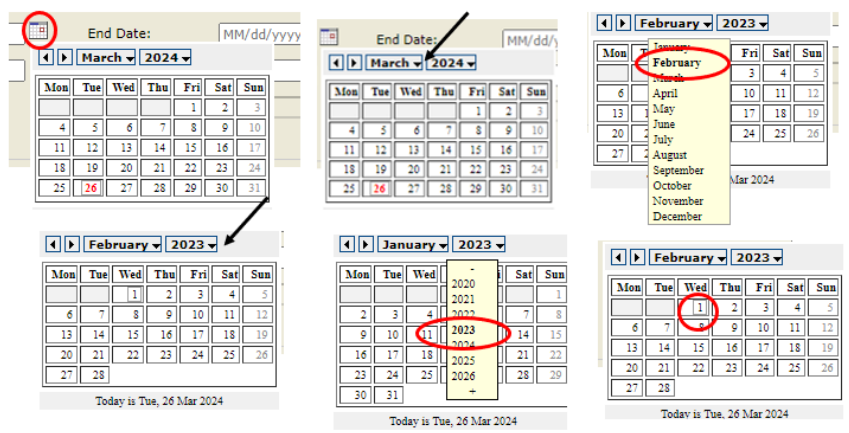

 End Date: Use the end date of the report criteria needed. A date must be selected by clicking on the appropriate date located in the calendar icon.
 Select the month and year by clicking on the corresponding drop-down menus, and then select the date by clicking on it.

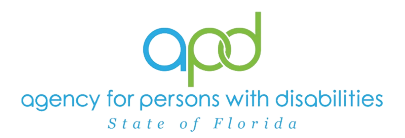

|                 | Har                         | ch 🕶                              | 2024                 |                                                                                                    |                           |                                   |      | Mar       | ch v               | 2024                                                                 |         |                                                                                                    |                            |    |                                                                                                    | Jam                                           | ary La                                        |                              | 9<br>22 [            | <b>6</b> -1               | 6 mm |
|-----------------|-----------------------------|-----------------------------------|----------------------|----------------------------------------------------------------------------------------------------|---------------------------|-----------------------------------|------|-----------|--------------------|----------------------------------------------------------------------|---------|----------------------------------------------------------------------------------------------------|----------------------------|----|----------------------------------------------------------------------------------------------------|-----------------------------------------------|-----------------------------------------------|------------------------------|----------------------|---------------------------|------|
| lden [          | Tue                         | Wed                               | The                  | Fri                                                                                                    | Sat                       | Sus                               | Mon  | Tue       | Wed                | Thu                                                                  | Fri     | Sat                                                                                                | Sun                        | ľ  |                                                                                                    | Febr                                          | ch                                            | SE                           | 1                    | 2                         | )    |
|                 |                             |                                   |                      | 1                                                                                                    | 2                         | 3                                 |      |           |                    |                                                                      | 1       | 2                                                                                                  | 3                          |    | 4                                                                                                    | -                                             | -                                             | -                            | 1                    | 9                         | 10   |
| 4               | 5                           | 0                                 |                      | -                                                                                                    | -                         | 10                                |      | 5         |                    |                                                                      | -       | -                                                                                                  | 10                         |    | 11                                                                                                    | 2 June                                        |                                               |                              | 15                   | 16                        | 17   |
| 11              | 12                          | 13                                | 14                   | 15                                                                                                    | 16                        | 17                                | 11   | 12        | _13                | 14                                                                   | 15      | 16                                                                                                 | 17                         | 10 | 18                                                                                                    | July                                          |                                               |                              | 22                   | 23                        | 24   |
| 18              | 19                          | 20                                | 21                   | 22                                                                                                    | 23                        | 24                                | - 18 | 19        | 20                 | 21                                                                   | 22      | 23                                                                                                 | 24                         |    | 25                                                                                                    | Aug                                           | ant .                                         |                              | 29                   | 30                        | 31   |
| 23              | 26.0                        | 27.0                              | 28.0                 | 29.11                                                                                                    | 30.1                      |                                   |      |           |                    |                                                                      |         |                                                                                                    |                            |    |                                                                                                    | 1.400                                         | 1000                                          |                              |                      |                           |      |
| 1               | Toda                        | ey in To                          | a, 26 3              | ter 202                                                                                                    | 14                        | /                                 |      | Ted       | ay is To           | 26 J                                                                 | dar 200 | 24                                                                                                 | 24                         |    | 1                                                                                                    | Octo<br>Nove<br>Dece                          | bar<br>miber<br>miber                         | Ma                           | r 2024               |                           |      |
| •               | Toda                        | rch v                             | a, 26 3/             | tar 202                                                                                                    |                           | /                                 |      | Tod       | ay is To           | 202                                                                  | dar 200 | 24                                                                                                 | 74                         |    | -                                                                                                    | Octo<br>Nove<br>Dece                          | bar<br>mber<br>mber                           | 2024                         | r 2024               |                           |      |
| d þ             | Toda                        | y is To<br>rch •                  | 4, 26 3              | 4 v                                                                                                    | 54<br>(54)                | <b>5</b> 28                       |      | Tel       | ay is To<br>erch + | 202                                                                  | dar 200 | 24                                                                                                 | Sus                        | ][ | 0<br>4 Þ<br>Mas                                                                                                    | Octo<br>New<br>Dece<br>Mar                    | bar<br>mber<br>mber<br>wher                   | 10<br>2024<br>Thu            | r 2024               | Sat                       | 5    |
| )<br>( )<br>Mos | Toda                        | y is To<br>rch •                  | e, 26 3              | ar 202                                                                                                    | Sat                       | /<br>5m                           |      | Tel       | ay is To<br>sech + | 2020                                                                 | 4 - Co  | 24                                                                                                 | 21<br>Sun<br>3             |    | •<br>• •                                                                                                    | Octo<br>Novi<br>Dece<br>Mar                   | bar<br>mber<br>mber<br>Wed                    | 2024<br>The                  | r 2024               | Sat                       | 5    |
| A P             | Toda<br>Ma<br>Tue           | rch w                             | e, 26 3/             | Erra Contraction of the second second | 14<br>5at<br>2<br>9       | <b>5</b> 00                       |      | Tel       | ay is To<br>sech + | 2020 2021 2022 3022                                                  | 4 -     | 24                                                                                                 | 3es<br>3                   | ][ |                                                                                                    | Octo<br>Norv<br>Dece<br>Mar                   | ber<br>miber<br>miber<br>wied<br>6            | 2024<br>Thu<br>7             | r 2024               | <b>Sat</b><br>2<br>9      | 5    |
| 4<br>11         | Toda<br>Mar<br>5<br>12      | rch w<br>Wed                      | 202<br>714           | 4                                                                                                    | 5at                       | <b>Sea</b>                        |      | Tel<br>Ma | win The            | 2020<br>2020<br>2021<br>2022<br>2022<br>2023<br>2024                 |         | 24<br>24<br>29<br>10<br>10                                                                         | 24<br>548<br>3<br>10<br>10 | ][ | Image: A transmission of the second second secon | Octo<br>Nove<br>Dece<br>Mar<br>Tue<br>5<br>12 | bar<br>miber<br>miber<br>wider<br>Wied<br>6   | 2024<br>Thu<br>7<br>14       | Fri<br>15            | Sat<br>2<br>9<br>16       |      |
| 4 H             | Toda<br>Ma<br>5<br>12<br>19 | y is To<br>rch •<br>0<br>13<br>20 | 202<br>7<br>14<br>21 | E 202                                                                                                    | 5at<br>2<br>9<br>16<br>23 | <b>Sea</b><br>3<br>10<br>17<br>24 |      | Ted<br>Ma | ay is To           | 2020<br>2020<br>2020<br>2021<br>2022<br>2022<br>2022<br>2024<br>2024 |         | 24<br>24<br>24<br>24<br>20<br>20<br>20<br>20<br>20<br>20<br>20<br>20<br>20<br>20<br>20<br>20<br>20 | 34<br>3<br>10<br>17<br>24  |    | 11<br>11                                                                                                    | Octo<br>Nove<br>Dece<br>Mar<br>Tue<br>5<br>12 | ber<br>miber<br>miber<br>Wed<br>0<br>13<br>20 | 2024<br>The<br>7<br>14<br>21 | Fri<br>1<br>15<br>22 | 5at<br>2<br>9<br>16<br>23 |      |

.

c. WSC QO: In the drop-down menu check the QO's name.

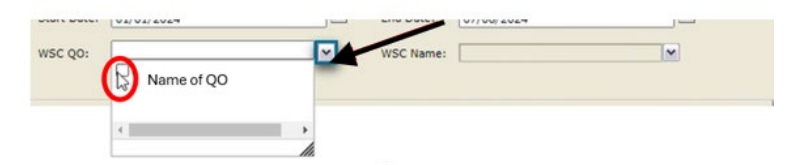

d. WSC Name: In the drop-down menu check the name(s) of the WSC(s) needed to be displayed in the search.

**Note:** Service Provider role will have access to **all** WSCs employed with their QO whereas the WSC/CDC role will only have access to their own name.

| TML                              |             | ✓ Expo         | rt               |   |  |
|----------------------------------|-------------|----------------|------------------|---|--|
| itart Date: 1/1/2024 12:00:00 AM |             | ind Date: 7/8/ | 2024 12:00:00 AM |   |  |
| vsc qo: Name of QO               | . M V       | VSC Name:      |                  |   |  |
|                                  |             | U              | SC Regina        | - |  |
|                                  |             |                |                  |   |  |
| Click View Repo                  | rt to execu | te the se      | arch.            |   |  |
| -                                |             |                |                  |   |  |

5. A report will be generated on the screen. View the report in this window or export the report.

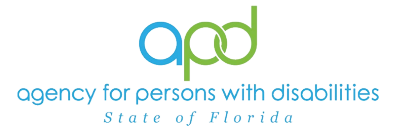

b. Select Excel.

| HTML               |                |                    | <ul> <li>Export</li> </ul> |                                       |                    |                                                  |                                                           |                 |
|--------------------|----------------|--------------------|----------------------------|---------------------------------------|--------------------|--------------------------------------------------|-----------------------------------------------------------|-----------------|
| Start Date: 7/1/20 | 24 12:00:00 AM | End Date:          | 7/10/2024 12:00:           | DO AM                                 | 0                  |                                                  | Vi                                                        | ew Report       |
| WSC QO:            | u v            | WSC Name           |                            | · · · · · · · · · · · · · · · · · · · |                    |                                                  |                                                           |                 |
|                    |                |                    |                            |                                       | hanne and a second |                                                  |                                                           |                 |
| 4 4 1 of :         | 1 🕨 🕅 💠 🗌      | Find   Next        | 🖳 • 🚱                      |                                       |                    |                                                  |                                                           |                 |
| WSC Med            | licaid Waiver  | Eligibility        | y Worksh                   | eet Due                               |                    |                                                  |                                                           |                 |
| seport Run Time .m | 10/2024        |                    |                            |                                       |                    |                                                  |                                                           |                 |
|                    |                |                    |                            |                                       |                    |                                                  |                                                           |                 |
| iConnectID         | Consumer Name  | Consumer<br>Region | Primary Worker             | Provider ID                           | WSC QO             | Medicaid Waiver Eligibility Worksheet<br>Status. | Date Medicaid Waiver Eligibility<br>Worksheet was Created | Support<br>form |
|                    |                | Central            |                            | 17412                                 |                    | Complete                                         | 7/9/2024                                                  |                 |
|                    |                |                    |                            |                                       |                    |                                                  |                                                           |                 |

a. To export the report, go to the caret next to the Save (floppy disk) icon.

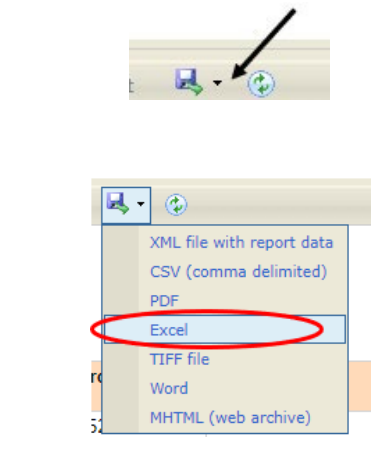

c. The Excel report will download. Click the report from the computer's downloads.

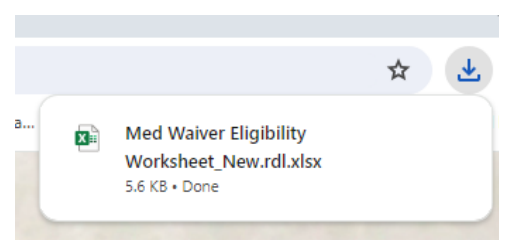

d. Enable Editing by clicking the button at the top of the screen.

| d • Saved to this P  | c v       | 2      | Search |
|----------------------|-----------|--------|--------|
| Help                 |           |        |        |
| y in Protected View. | Enable Eo | diting | >      |
|                      |           |        |        |
| -                    |           |        |        |

6. Review, filter, and sort report as needed.